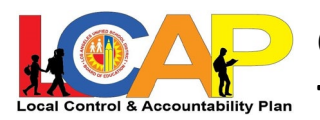

# Cómo entrar al Tablero Público de Datos de LCAP

- 1. Visite <u>https://opendata.lausd.net/</u>.
- 2. Haga clic en Open Data Dashboard (esto abrirá en una nueva pestaña.)

|               | ☆ 🗉          | ) About Los Angeles | Unified Find a School < | Offices < |                      | Families | Employees | Board of Education | Q |
|---------------|--------------|---------------------|-------------------------|-----------|----------------------|----------|-----------|--------------------|---|
| SSUMPLED ROOM | Classic View | ı                   |                         |           |                      |          |           |                    |   |
| ANY SOLUTION  | OS AN        | IGELES UNIFI        | IED SCHOOL DIS          | TRICT     |                      |          |           |                    |   |
| THE REPORT OF |              |                     | Open Data<br>Dashboard  |           | Open Data<br>Catalog |          |           |                    | 0 |

(Las instrucciones continúan en la siguiente página.)

3. Visite "*Select Dashboard View*" [seleccionar ventana del Tablero] y seleccione Plan de responsabilidad de control local.

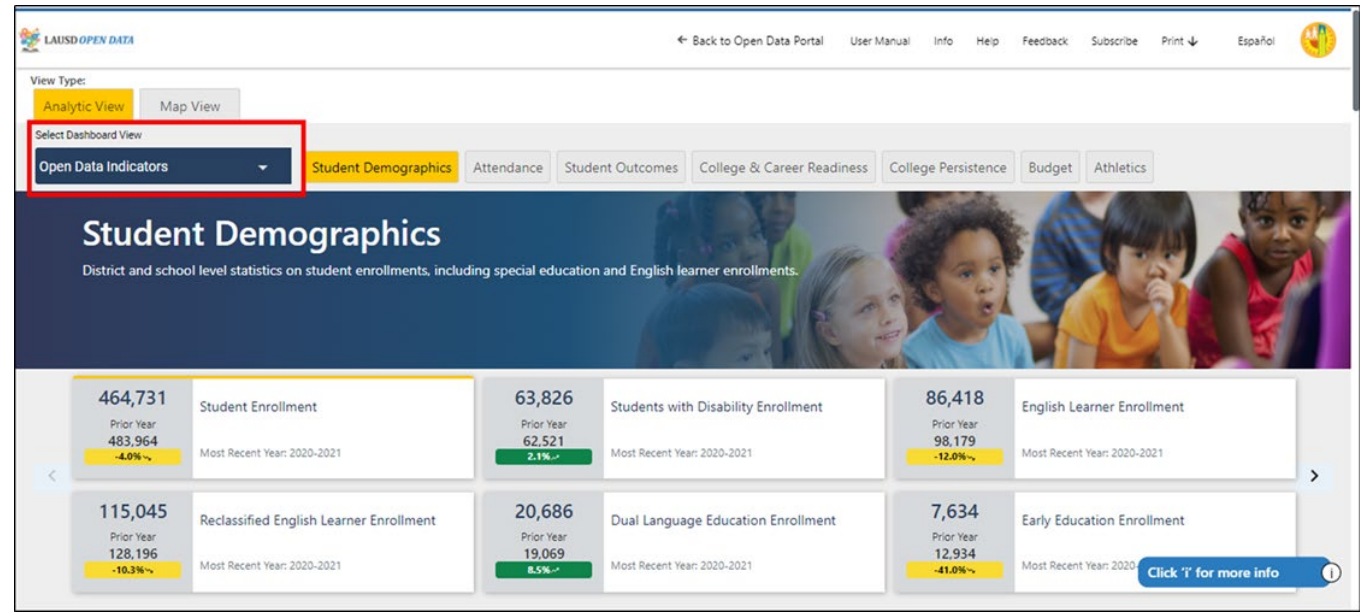

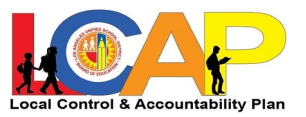

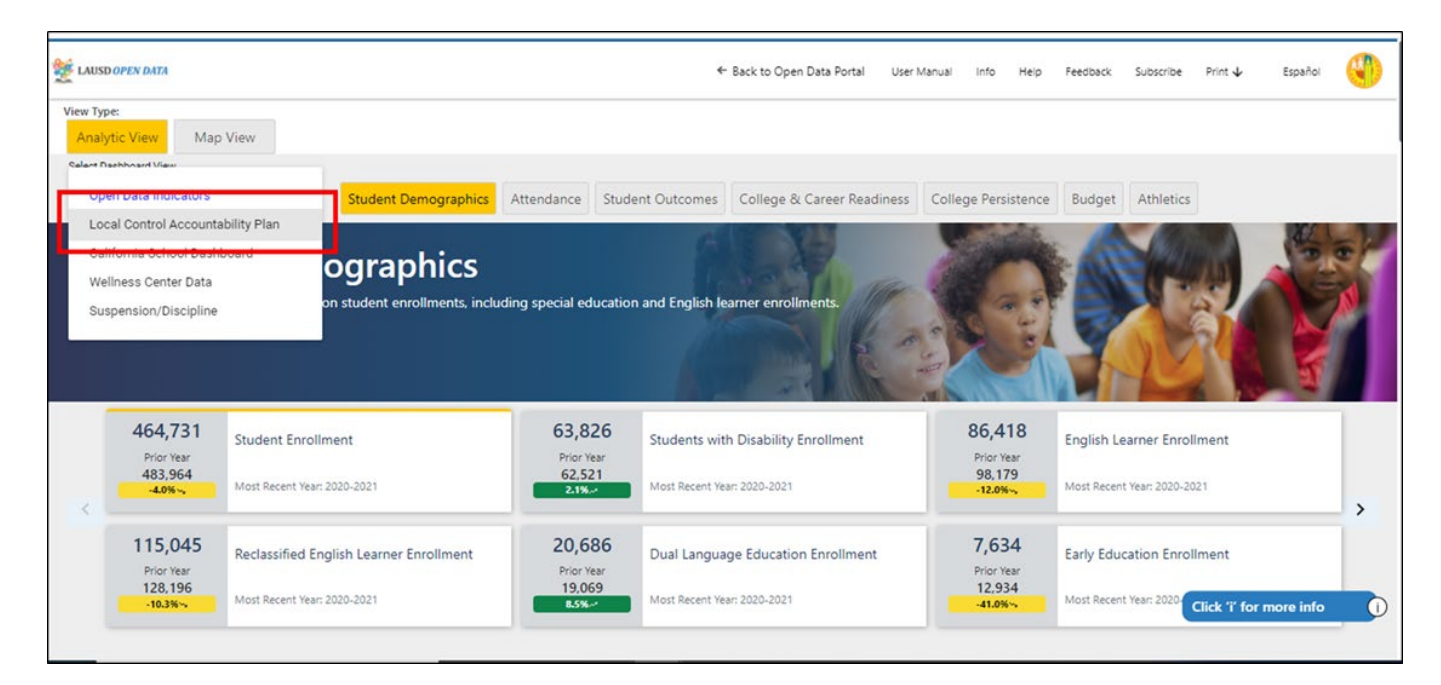

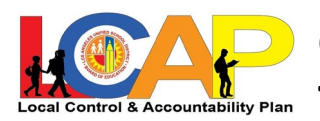

# Cómo explorar el Tablero Público de Datos de LCAP

1. El Tablero de LCAP está organizado según la meta del LCAP - usted puede hacer clic en las pestañas en la parte superior para ver los indicadores y los datos dentro de cada meta

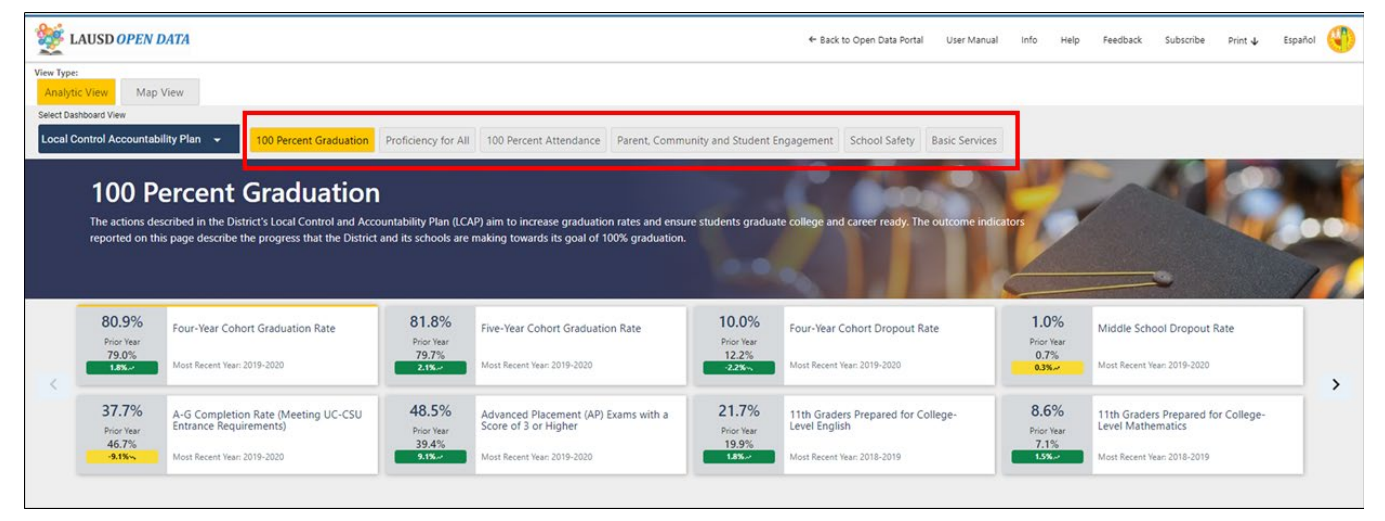

 Dentro de cada meta, puede ver los indicadores de LCAP enumerados en la parte de arriba -use las flechas en la parte derecha e izquierda para desplazarse y ver más indicadores. Haga clic en el indicador que le gustaría explorar.

| LAUSDOPEN                                                                                   | DATA                                                                                                    |                                                                                               |                                                                                                    |                                                                             | ← Back to Open Data Portal                                                                   | User Manual                                                                                                    | Info Help                                   | Feedback                                         | Subscribe Print              | ↓ Español |
|---------------------------------------------------------------------------------------------|----------------------------------------------------------------------------------------------------|-----------------------------------------------------------------------------------------------|----------------------------------------------------------------------------------------------------|-----------------------------------------------------------------------------|----------------------------------------------------------------------------------------------|----------------------------------------------------------------------------------------------------|---------------------------------------------|--------------------------------------------------|------------------------------|-----------|
| ipe:<br><mark>lytic View</mark> Map                                                         | View                                                                                                    |                                                                                               |                                                                                                    |                                                                             |                                                                                              |                                                                                                    |                                             |                                                  |                              |           |
| Dashboard View<br>I Control Accountat                                                       | allity Plan 👻 100 Percent Graduation                                                                                                    | Proficiency for All                                                                           | 1 100 Percent Attendance Parent, Com                                                                                                    | munity and Student En                                                       | agagement School Safety                                                                      | Basic Services                                                                                                  |                                             |                                                  |                              |           |
| 100 0                                                                                       |                                                                                                    |                                                                                               |                                                                                                    |                                                                             |                                                                                              | 0                                                                                                    | 1W                                          | and                                              |                              |           |
| 100 P                                                                                       | ercent Graduation                                                                                                    | 14                                                                                            |                                                                                                    |                                                                             |                                                                                              | the second second second second second second second second second second second second second second second se |                                             |                                                  |                              |           |
| TUO P<br>The actions de<br>reported on th                                                   | ercent Graduation<br>escribed in the District's Local Control and Accor<br>his page describe the progress that the District                                                                                        | ountability Plan (LC)<br>t and its schools are                                                | AP) aim to increase graduation rates and en<br>making towards its goal of 100% graduatio                                                                                                    | sure students graduate<br>n.                                                | e college and career ready. The                                                              | outcome indicato                                                                                                | rs                                          |                                                  |                              |           |
| TOO P<br>The actions de<br>reported on th                                                   | ercent Graduation<br>scribed in the District's Local Control and Acco<br>is page describe the progress that the District                                                                                           | ountability Plan (LC)<br>t and its schools are                                                | AP) aim to increase graduation rates and en<br>making towards its goal of 100% graduatic                                                                                                    | sure students graduate<br>n.                                                | e college and career ready. The                                                              | outcome indicato                                                                                                | rs                                          |                                                  |                              |           |
| TOO P<br>The actions de<br>reported on th<br>80.9%                                          | ercent Graduation<br>scribed in the District's Local Control and Acc<br>is page describe the progress that the District<br>Four-Year Cohort Graduation Rate                                                        | ountability Plan (LC)<br>t and its schools are<br>81.8%                                       | AP) aim to increase graduation rates and en<br>making towards its goal of 100% graduatic<br>Five-Year Cohort Graduation Rate                                                                        | sure students graduate<br>n.<br>10.0%                                       | e college and career ready. The                                                              | outcome indicato                                                                                                | 1.0%                                        | Middle Schoo                                     | I Dropout Rate               |           |
| TOO P<br>The actions de<br>reported on th<br>80.9%<br>Prior Year<br>79.0%                   | ercent Graduation scribed in the District's Local Control and Acc ise page describe the progress that the District Four-Year Cohort Graduation Rate Most Recent Year 2019-2020                                     | ountability Plan (LC)<br>t and its schools are<br>81.8%<br>Prior Year<br>79.7%<br>2.1%~       | AP) aim to increase graduation rates and en<br>making towards its goal of 100% graduatio<br>Five-Year Cohort Graduation Rate<br>Most Recent Year 2019-2020                                          | sure students graduate<br>n.<br>10.0%<br>Prior Year<br>12.2%<br>-225%       | college and career ready. The<br>Four-Year Cohort Dropout Ra<br>Most Recent Year 2019-2020   | outcome indicato                                                                                                | 1.0%<br>Prior Year<br>0.7%<br>0.3%-         | Middle Schoo<br>Most Recent Year                 | I Dropout Rate               |           |
| TOUP<br>The actions de<br>reported on th<br>80.9%<br>Prior Year<br>79.0%<br>Listur<br>37.7% | ercent Graduation scribed in the District's Local Control and Acc is page describe the progress that the District Four-Year Cohort Graduation Rate Most Recent Year: 2019-2020 A-G Completion Rate (Meeting UC-CSU | ountability Plan (LCL<br>and its schools are<br>81.8%<br>Prior Year<br>79.7%<br>2.1%<br>48.5% | AP) aim to increase graduation rates and en<br>making towards its goal of 100% graduatio<br>Five-Year Cohort Graduation Rate<br>Most Recent Year: 2019-2020<br>Advanced Placement (AP) Exams with a | sure students graduate<br>n.<br>10.0%<br>Pior Year<br>12.2%<br>22%<br>21.7% | e college and career ready. The<br>Four-Year Cohort Dropout Ra<br>Most Recent Year 2019-2020 | cutcome indicato                                                                                                | 1.0%<br>Prior Year<br>0.7%<br>0.3%~<br>8.6% | Middle Schoo<br>Most Recent Year<br>11th Graders | I Dropout Rate<br>12019-2020 |           |

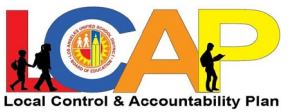

3. A medida que desplace hacia bajo, verá una descripción del indicador, así como para las metas del LCAP de 2023-24 dentro de ese indicador, que incluye los objetivos para los grupos estudiantiles.

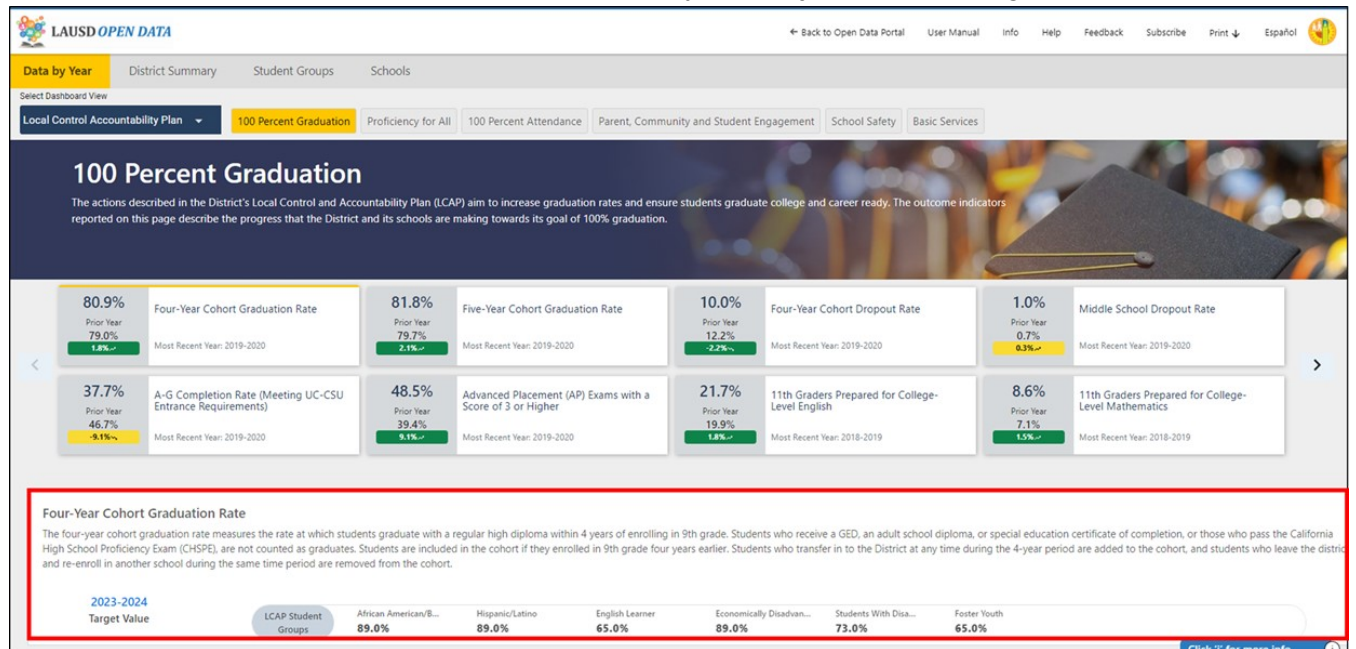

4. Debajo de eso, verá los datos para los tres años anteriores (estos son datos en general para todo el distrito.)

|                                                         | PEN DATA                                                                              |                                                                                  |                                                                              |                                                       |                                                             | ← Baci                                                           | k to Open Data Portal                                  | User Manual In                            | fo Help                       | Feedback                           | Subscribe                     | Print 🕹                     | Español 📢                                  |
|---------------------------------------------------------|---------------------------------------------------------------------------------------|----------------------------------------------------------------------------------|------------------------------------------------------------------------------|-------------------------------------------------------|-------------------------------------------------------------|------------------------------------------------------------------|--------------------------------------------------------|-------------------------------------------|-------------------------------|------------------------------------|-------------------------------|-----------------------------|--------------------------------------------|
| Data by Year                                            | District Summary                                                                      | Student Groups                                                                   | Schools                                                                      |                                                       |                                                             |                                                                  |                                                        |                                           |                               |                                    |                               |                             |                                            |
|                                                         |                                                                                       |                                                                                  |                                                                              |                                                       |                                                             |                                                                  |                                                        |                                           |                               |                                    |                               |                             |                                            |
| Four-Year Co                                            | phort Graduation Ra                                                                   | te                                                                               |                                                                              |                                                       |                                                             |                                                                  |                                                        |                                           |                               |                                    |                               |                             |                                            |
| The four-year co<br>High School Pro<br>and re-enroll in | phort graduation rate meas<br>ficiency Exam (CHSPE), are<br>another school during the | ures the rate at which st<br>not counted as graduate<br>same time period are ret | udents graduate with a<br>es. Students are include<br>moved from the cohort. | regular high diploma wi<br>d in the cohort if they er | thin 4 years of enrolling in<br>wolled in 9th grade four ye | 9th grade. Students who recei<br>ars earlier. Students who trans | ve a GED, an adult scho<br>fer in to the District at a | ol diploma, or spec<br>my time during the | ial education<br>4-year perio | certificate of c<br>d are added to | ompletion, o<br>the cohort, a | r those who<br>and students | pass the California<br>who leave the distr |
| 2023                                                    | 3-2024                                                                                |                                                                                  |                                                                              |                                                       |                                                             |                                                                  |                                                        |                                           |                               |                                    |                               |                             |                                            |
| Targe                                                   | t Value                                                                               | LCAP Student<br>Groups                                                           | African American/B<br>89.0%                                                  | Hispanic/Latino<br>89.0%                              | English Learner<br>65.0%                                    | Economically Disadvan<br>89.0%                                   | Students With Disa<br>73.0%                            | Foster Youth<br>65.0%                     |                               |                                    |                               |                             |                                            |
| Data by Year snaps                                      | not for the selected metric                                                           | 2017-2018                                                                        |                                                                              |                                                       | 2018                                                        | 3-2019                                                           |                                                        |                                           |                               | 2019-202                           | 0                             |                             |                                            |
|                                                         | (                                                                                     |                                                                                  |                                                                              |                                                       | (                                                           |                                                                  |                                                        |                                           | 1                             |                                    |                               |                             |                                            |
|                                                         | ( 7                                                                                   | LAUSD                                                                            |                                                                              |                                                       | <b>79.</b><br>LAI                                           | 0%<br>USD                                                        |                                                        |                                           | (                             | LAUSD                              | /0                            |                             |                                            |
| District Summ                                           | ante Four Voor Onbor                                                                  | t Craduation Data                                                                |                                                                              |                                                       |                                                             |                                                                  |                                                        |                                           |                               |                                    |                               |                             |                                            |
| Single Category V                                       | iew Multiple Category                                                                 | View Select Multiple                                                             | Category View to look at                                                     | data for two categories at                            | he same time (e.a., elementa                                | ry school enrollments for each los                               | cal district)                                          |                                           |                               |                                    |                               |                             |                                            |
|                                                         | manple Category                                                                       | Select multiple                                                                  | oungery side to took at                                                      | ana iai ma aliegories di                              | en ourie ene (e.g., cierrente                               | 2 serves ensembling for each to                                  | an analysis                                            |                                           |                               |                                    |                               | lick 'i' for m              | nore info                                  |

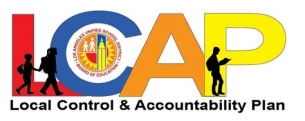

5. Después, verá los datos para esos mismos tres años, desglosados por Zona distrital, Distrito Local, Comunidad de Escuelas, Tipo de Escuela, Charter Afiliadas, Escuelas de Partnership for LA, y escuelas magnet. Haga clic en estos botones para ver el desglose de los datos.

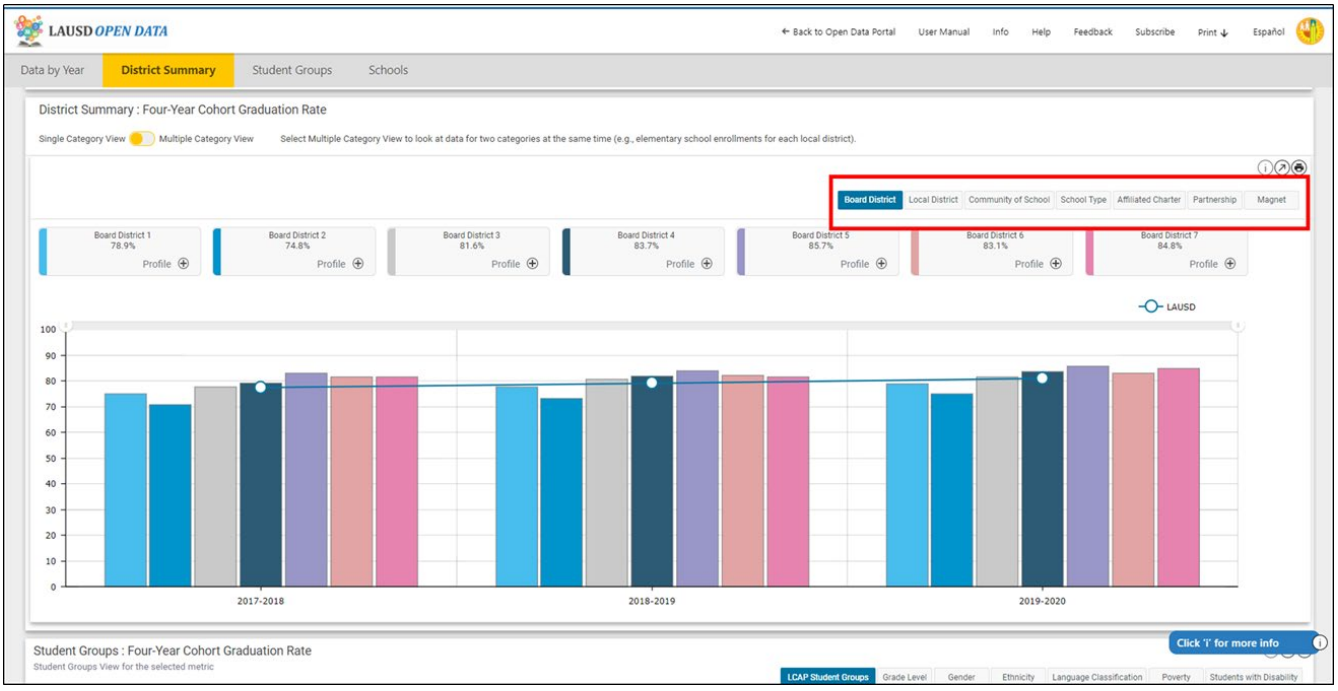

6. También verá que los datos en general del distrito aún se muestran como punto de comparación dentro de las gráficas para que así usted pueda ver el desempeño de cada unidad en comparación al desempeño en general del distrito.

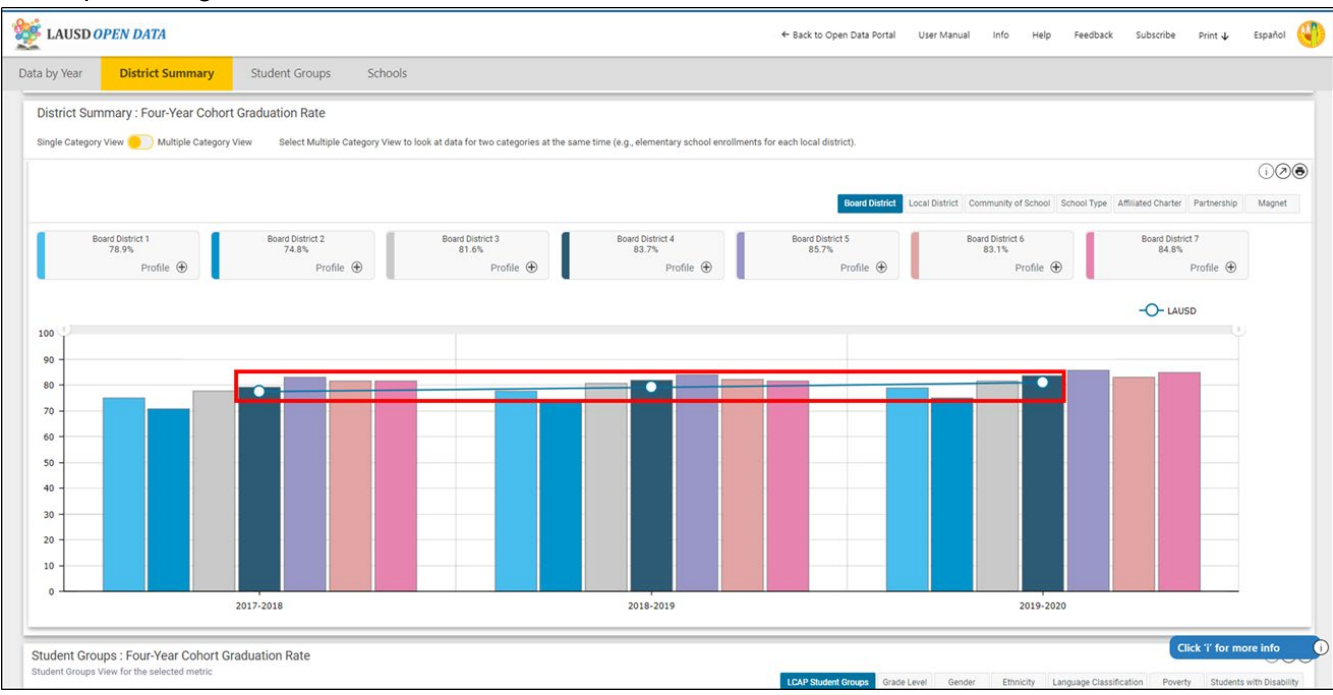

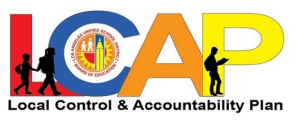

7. Si desea explorar todos los datos del LCAP para cierta zona distrital, distrito local, o comunidad de escuelas en particular, haga clic en el botón "Profile +" y se abrirá una nueva ventana con ese perfil.

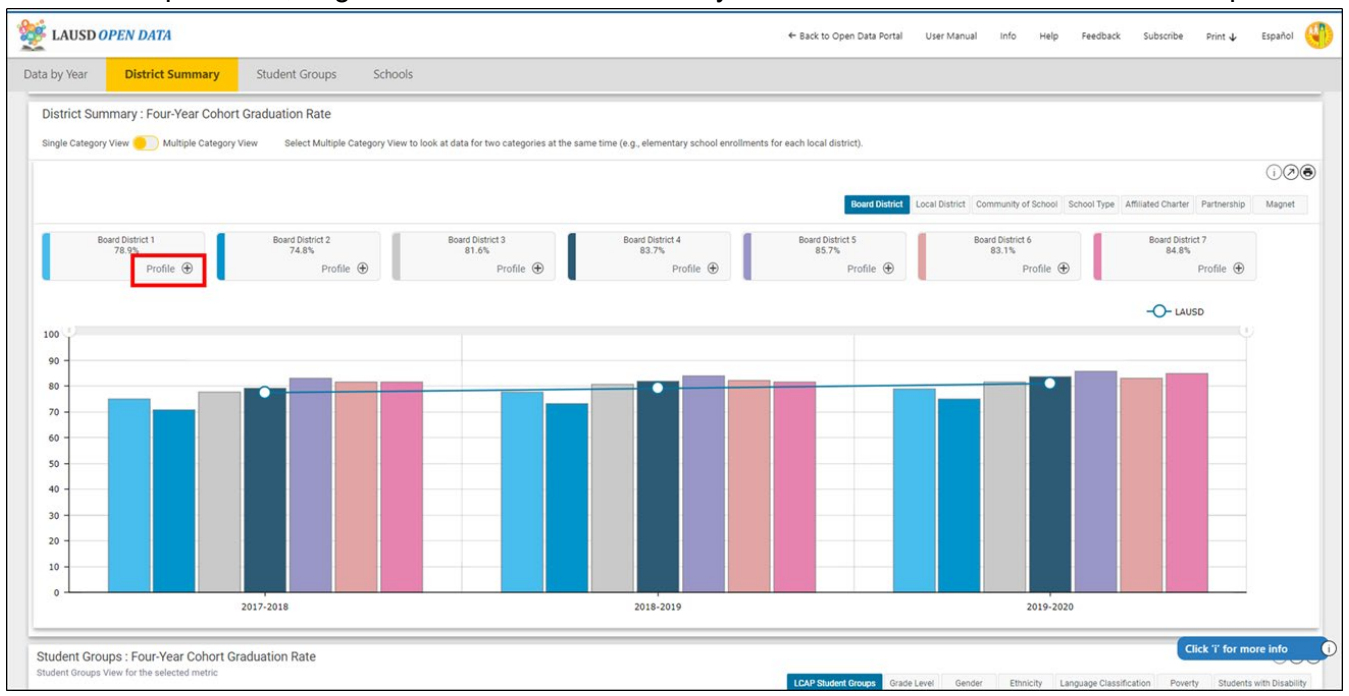

8. Desde ese punto, si sigue desplazándose hacia abajo, verá los desgloses por grupos estudiantiles. Use los botones en la parte superior para explorar el desglose de los datos del distrito por grupos estudiantiles de LCAP, nivel de grado, género, grupo étnico, clasificación según el dominio del idioma, pobreza, y estudiantes con discapacidades.

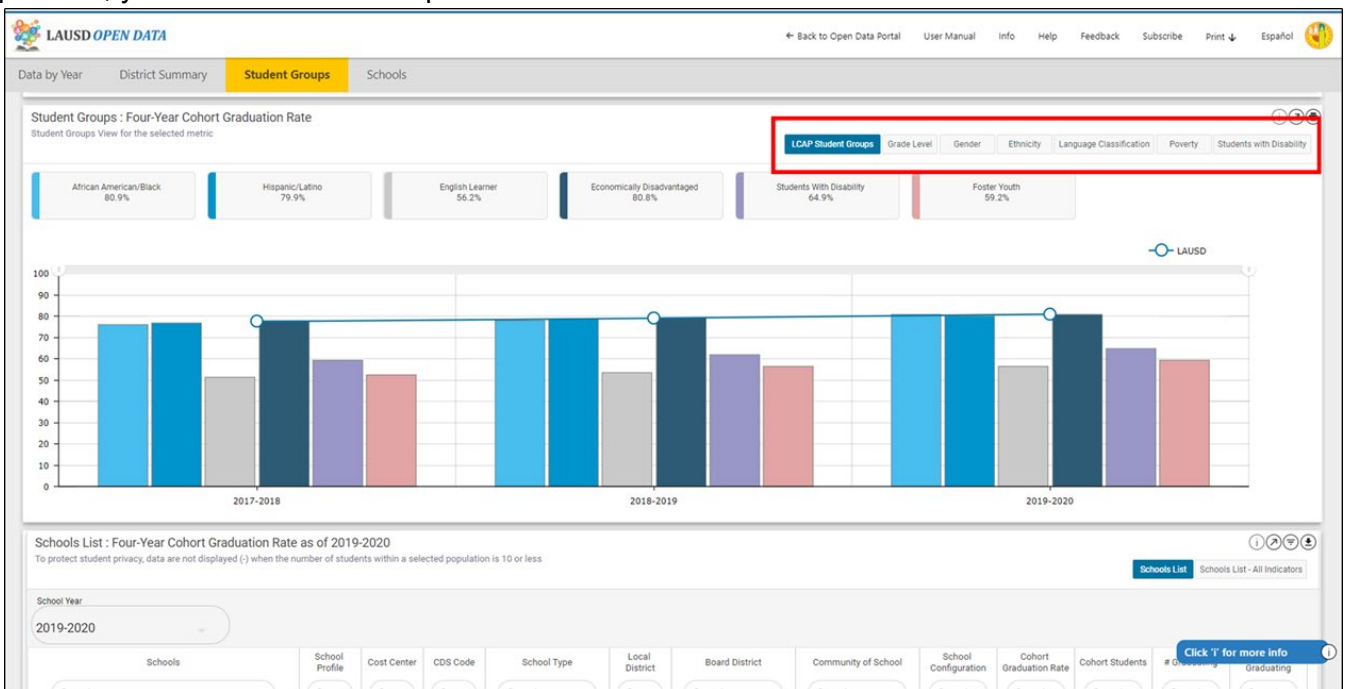

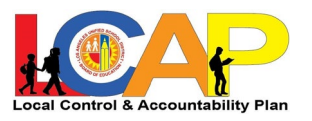

9. De nuevo verá que los datos en general del distrito aún se muestran como punto de comparación dentro de las gráficas para que así usted pueda ver el desempeño de cada grupo estudiantil en comparación al desempeño en general del distrito.

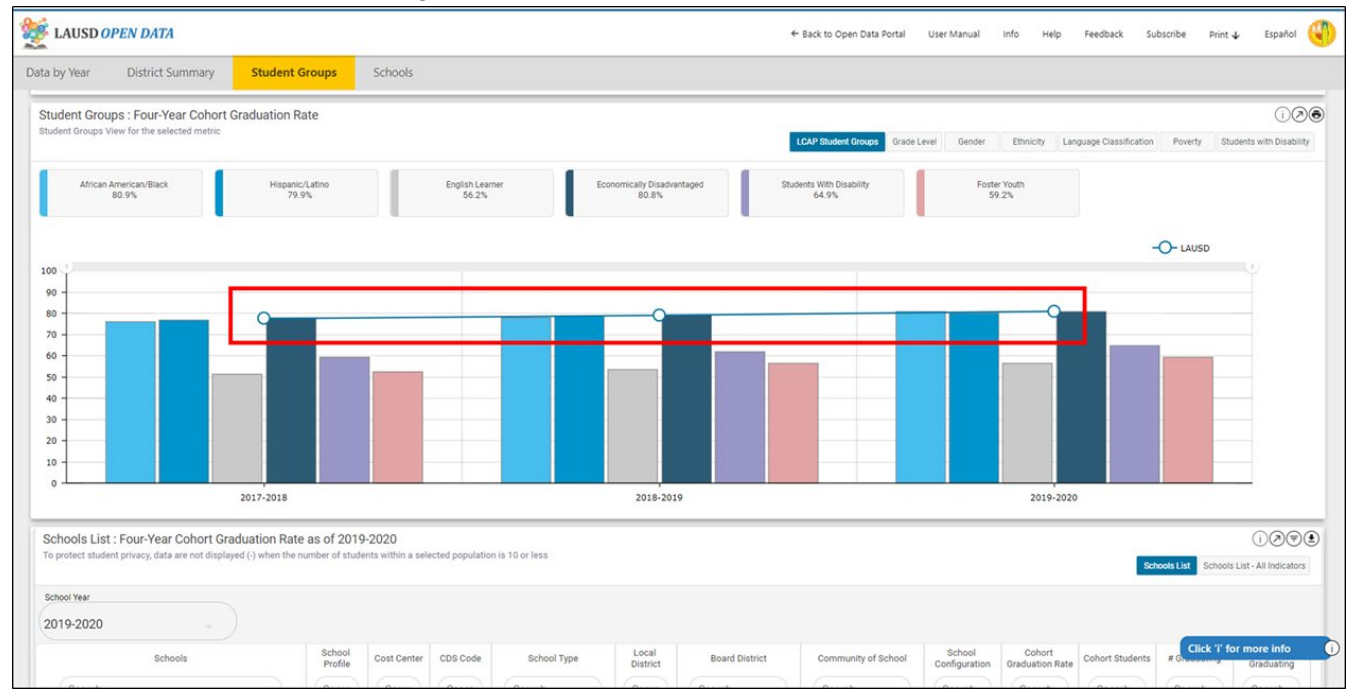

10. Después podrá ver el desglose a nivel escolar para ese indicador.

| a hu Voar District Summany Chudest                                                                              | Groups                              | Schools                    |                 |                              |                   |                  |                          |                         |                           |                 |                    |                               |
|----------------------------------------------------------------------------------------------------|-------------------------------------|----------------------------|-----------------|------------------------------|-------------------|------------------|--------------------------|-------------------------|---------------------------|-----------------|--------------------|-------------------------------|
| a by year District Summary Student                                                                              | Groups                              | Schools                    |                 |                              |                   |                  |                          |                         |                           |                 |                    |                               |
| Schools List : Four-Year Cohort Graduation Ra<br>To protect student privacy, data are not displayed (-) when th | ate as of 2019<br>e number of stude | -2020<br>nts within a sele | ected populatio | n is 10 or less              |                   |                  |                          |                         |                           | Sch             | nools List Schools | i 🔊 🛡<br>List - All Indicator |
| School Year                                                                                                    |                                     |                            |                 |                              |                   |                  |                          |                         |                           |                 |                    |                               |
| 2019-2020                                                                                                    |                                     |                            |                 |                              |                   |                  |                          |                         |                           |                 |                    |                               |
| Schools                                                                                                    | School<br>Profile                   | Cost Center                | CDS Code        | School Type                  | Local<br>District | Board District   | Community of School      | School<br>Configuration | Cohort<br>Graduation Rate | Cohort Students | # Graduating       | # Not<br>Graduating           |
| Search                                                                                                    | Searc                               | Searc                      | Searc           | Search                       | Searc             | Search           | Search                   | Search                  | Search                    | Search          | Search             | Search                        |
| 2nd Street Usc Performing Arts Magnet                                                                           | School Profile                      | 1713701                    | 6019475         | Elementary Schools           | Central           | Board District 1 | MN ARTS/VRMNT SQ<br>COS  | K- 5                    | 98.7%                     | 75              | 74                 | 1                             |
| braham Lincoln Senior High                                                                                      | School Profile                      | 1872901                    | 1935121         | Senior High Schools          | East              | Board District 2 | LNCLN HTS/EL SRNO<br>COS | 9-12                    | 88.6%                     | 255             | 226                | 29                            |
| uggeler Community Day School                                                                                    | School Profile                      | 1850601                    | 0102137         | Option Schools               | Northwest         | Board District 3 | CNGA PK/CHTSWRTH<br>COS  | 7-12                    | 25.9%                     | 27              | 7                  | 20                            |
| Ibert Einstein Continuation High School                                                                         | School Profile                      | 1877001                    | 1931385         | Option Schools               | Northwest         | Board District 6 | MONROE COS               | 9-12                    | 45.5%                     | 44              | 20                 | 24                            |
| Jexander Hamilton Senior High                                                                                   | School Profile                      | 1868601                    | 1933852         | Senior High Schools          | West              | Board District 1 | HAMILTON COS             | 9-12                    | 87.6%                     | 639             | 560                | 79                            |
| Jfonso B Perez Special Education Center                                                                         | School Profile                      | 1195301                    | 6060545         | Special Education<br>Centers | East              | Board District 2 | EAST LOS ANGELES COS     | 9-12                    | 0.0%                      | 13              | 0                  | 13                            |
| melia Earhart Continuation High School                                                                          | School Profile                      | 1878801                    | 1931377         | Option Schools               | Northeast         | Board District 3 | NO HLYWD/VAL VLG COS     | 9-12                    | 17.5%                     | 57              | 10                 | 47                            |
| ngel'S Gate Continuation High                                                                                   | School Profile                      | 1885201                    | 1930734         | Option Schools               | South             | Board District 7 | SAN PEDRO COS            | 9-12                    | 43.5%                     | 46              | 20                 | 26                            |
| Irleta Senior High                                                                                              | School Profile                      | 1860901                    | 0112045         | Senior High Schools          | Northeast         | Board District 6 | SUN VALLEY COS           | 9-12                    | 96.2%                     | 342             | 329                | 13                            |
| ugustus F Hawkins Sh - Community Health Advocates<br>chool                                                      | School Profile                      | 1766501                    | 0126490         | Senior High Schools          | West              | Board District 1 | SOUTH MID-CITY COS       | 9-12                    | 76.0%                     | 104             | 79                 | 25                            |
| Previous                                                                                                    |                                     |                            |                 |                              | Page 1            | of 19            |                          |                         |                           | Next            |                    |                               |
|                                                                                                    |                                     |                            |                 |                              |                   |                  |                          |                         |                           |                 | Charles Tr. An     | and the first of the          |

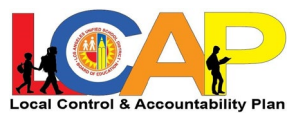

11. Use los botones debajo de la lista para navegar y ver más escuelas, o ingrese el nombre de la escuela en la barra de buscar.

|                                                                | _                  |                   |                 |                              |                   |                  |                          | Contraction             | ine nep                   |                 | Print 4             | caparior             |
|----------------------------------------------------------------|--------------------|-------------------|-----------------|------------------------------|-------------------|------------------|--------------------------|-------------------------|---------------------------|-----------------|---------------------|----------------------|
| ta by Year District Summary Student                            | Groups             | Schools           |                 |                              |                   |                  |                          |                         |                           |                 |                     |                      |
| Schools List : Four-Year Cohort Graduation Rr                  | ate as of 2019     | -2020             |                 |                              |                   |                  |                          |                         |                           |                 |                     | 107                  |
| To protect student privacy, data are not displayed (-) when th | e number of studer | nts within a sele | scted populatio | in is 10 or less             |                   |                  |                          |                         |                           | Sch             | cols List Schools I | List - All Indicator |
| School Year                                                    |                    |                   |                 |                              |                   |                  |                          |                         |                           |                 |                     |                      |
| 2019-2020                                                      |                    |                   |                 |                              |                   |                  |                          |                         |                           |                 |                     |                      |
| Schools                                                        | School<br>Profile  | Cost Center       | CDS Code        | School Type                  | Local<br>District | Board District   | Community of School      | School<br>Configuration | Cohort<br>Graduation Rate | Cohort Students | # Graduating        | # Not<br>Graduating  |
| Search                                                         | Searc              | Searc             | Searc           | Search                       | Searc             | Search           | Search                   | Search                  | Search                    | Search          | Search              | Search               |
| 32nd Street Usc Performing Arts Magnet                         | School Profile     | 1713701           | 6019475         | Elementary Schools           | Central           | Board District 1 | MN ARTS/VRMNT SQ<br>COS  | K- 5                    | 98.7%                     | 75              | 74                  | 1                    |
| Abraham Lincoln Senior High                                    | School Profile     | 1872901           | 1935121         | Senior High Schools          | East              | Board District 2 | LNCLN HTS/EL SRNO<br>COS | 9-12                    | 88.6%                     | 255             | 226                 | 29                   |
| Aggeler Community Day School                                   | School Profile     | 1850601           | 0102137         | Option Schools               | Northwest         | Board District 3 | CNGA PK/CHTSWRTH<br>COS  | 7-12                    | 25.9%                     | 27              | 7                   | 20                   |
| Albert Einstein Continuation High School                       | School Profile     | 1877001           | 1931385         | Option Schools               | Northwest         | Board District 6 | MONROE COS               | 9-12                    | 45.5%                     | 44              | 20                  | 24                   |
| Alexander Hamilton Senior High                                 | School Profile     | 1868601           | 1933852         | Senior High Schools          | West              | Board District 1 | HAMILTON COS             | 9-12                    | 87.6%                     | 639             | 560                 | 79                   |
| Alfonso B Perez Special Education Center                       | School Profile     | 1195301           | 6060545         | Special Education<br>Centers | East              | Board District 2 | EAST LOS ANGELES COS     | 9-12                    | 0.0%                      | 13              | 0                   | 13                   |
| Amelia Earhart Continuation High School                        | School Profile     | 1878801           | 1931377         | Option Schools               | Northeast         | Board District 3 | NO HLYWD/VAL VLG COS     | 9-12                    | 17.5%                     | 57              | 10                  | 47                   |
| Angel'S Gate Continuation High                                 | School Profile     | 1885201           | 1930734         | Option Schools               | South             | Board District 7 | SAN PEDRO COS            | 9-12                    | 43.5%                     | 46              | 20                  | 26                   |
| Arleta Senior High                                             | School Profile     | 1860901           | 0112045         | Senior High Schools          | Northeast         | Board District 6 | SUN VALLEY COS           | 9-12                    | 96.2%                     | 342             | 329                 | 13                   |
| Augustus F Hawkins Sh - Community Health Advocates<br>School   | School Profile     | 1766501           | 0126490         | Senior High Schools          | West              | Board District 1 | SOUTH MID-CITY COS       | 9-12                    | 76.0%                     | 104             | 79                  | 25                   |
| Previous                                                       |                    |                   |                 |                              | Page 1            | of 19            |                          |                         |                           | Next            |                     |                      |
|                                                                |                    |                   |                 |                              |                   |                  |                          |                         |                           |                 | Click 'i' fo        | r more info          |

12. También puede ver otros años de datos por medio de usar el menú desplegable en la parte superior de la tabla.

| EAUSD OPEN DATA                                                                                                 |                                      |                            |                 |                              |                   |                  | ← Back to Open Data Portal | User Manual             | Info Help                 | Feedback Su     | bscribe Print     | Español             |
|----------------------------------------------------------------------------------------------------|--------------------------------------|----------------------------|-----------------|------------------------------|-------------------|------------------|----------------------------|-------------------------|---------------------------|-----------------|-------------------|---------------------|
| Data by Year District Summary Studen                                                                            | t Groups                             | Schools                    |                 |                              |                   |                  |                            |                         |                           |                 |                   |                     |
| Schools List : Four-Year Cohort Graduation Ra<br>To protect student privacy, data are not displayed (-) when th | ate as of 2019<br>he number of stude | -2020<br>nts within a sele | ected populatio | on is 10 or less             |                   |                  |                            |                         |                           | Set             | wols List Schools | 1 🔊 🛡 🤅             |
| School Year<br>2019-2020                                                                                        |                                      |                            |                 |                              |                   |                  |                            |                         |                           |                 |                   |                     |
| Schools                                                                                                    | School<br>Profile                    | Cost Center                | CDS Code        | School Type                  | Local<br>District | Board District   | Community of School        | School<br>Configuration | Cohort<br>Graduation Rate | Cohort Students | # Graduating      | # Not<br>Graduating |
| Search                                                                                                    | Searc                                | Searc                      | Searc           | Search                       | Searc             | Search           | Search                     | Search                  | Search                    | Search          | Search            | Search              |
| 32nd Street Usc Performing Arts Magnet                                                                          | School Profile                       | 1713701                    | 6019475         | Elementary Schools           | Central           | Board District 1 | MN ARTS/VRMNT SQ<br>COS    | к- 5                    | 98.7%                     | 75              | 74                | 1                   |
| Abraham Lincoln Senior High                                                                                     | School Profile                       | 1872901                    | 1935121         | Senior High Schools          | East              | Board District 2 | LNCLN HTS/EL SRNO<br>COS   | 9-12                    | 88.6%                     | 255             | 226               | 29                  |
| Aggeler Community Day School                                                                                    | School Profile                       | 1850601                    | 0102137         | Option Schools               | Northwest         | Board District 3 | CNGA PK/CHTSWRTH<br>COS    | 7-12                    | 25.9%                     | 27              | 7                 | 20                  |
| Albert Einstein Continuation High School                                                                        | School Profile                       | 1877001                    | 1931385         | Option Schools               | Northwest         | Board District 6 | MONROE COS                 | 9-12                    | 45.5%                     | 44              | 20                | 24                  |
| Alexander Hamilton Senior High                                                                                  | School Profile                       | 1868601                    | 1933852         | Senior High Schools          | West              | Board District 1 | HAMILTON COS               | 9-12                    | 87.6%                     | 639             | 560               | 79                  |
| Alfonso B Perez Special Education Center                                                                        | School Profile                       | 1195301                    | 6060545         | Special Education<br>Centers | East              | Board District 2 | EAST LOS ANGELES COS       | 9-12                    | 0.0%                      | 13              | 0                 | 13                  |
| Amelia Earhart Continuation High School                                                                         | School Profile                       | 1878801                    | 1931377         | Option Schools               | Northeast         | Board District 3 | NO HLYWD/VAL VLG COS       | 9-12                    | 17.5%                     | 57              | 10                | 47                  |
| Angel'S Gate Continuation High                                                                                  | School Profile                       | 1885201                    | 1930734         | Option Schools               | South             | Board District 7 | SAN PEDRO COS              | 9-12                    | 43.5%                     | 46              | 20                | 26                  |
| Arleta Senior High                                                                                              | School Profile                       | 1860901                    | 0112045         | Senior High Schools          | Northeast         | Board District 6 | SUN VALLEY COS             | 9-12                    | 96.2%                     | 342             | 329               | 13                  |
| Augustus F Hawkins Sh - Community Health Advocates<br>School                                                    | School Profile                       | 1766501                    | 0126490         | Senior High Schools          | West              | Board District 1 | SOUTH MID-CITY COS         | 9-12                    | 76.0%                     | 104             | 79                | 25                  |
| Previous                                                                                                    |                                      |                            |                 |                              | Page 1            | of 19            |                            |                         |                           | Next            |                   |                     |
| School Centers / Programs : Four-Year Cohor<br>To protect student privacy, data are not displayed (-) when th   | rt Graduation R                      | Rate as of 20              | 019-2020        | on is 10 or less             |                   |                  |                            |                         |                           |                 | Click 'i' fo      | r more info         |

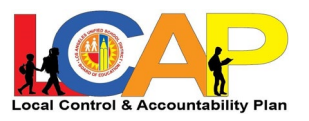

13. En esta lista de escuelas, solamente puede ver las escuelas para las cuales se han reportado datos (por ejemplo, no encontrará escuelas primarias bajo la tasa de graduación.) Si desea navegar al perfil de cualquier escuela, haga clic en la parte superior en "Lista de escuelas- Todos los indicadores." Después use la función de búsqueda o las flecas para encontrar la escuela.

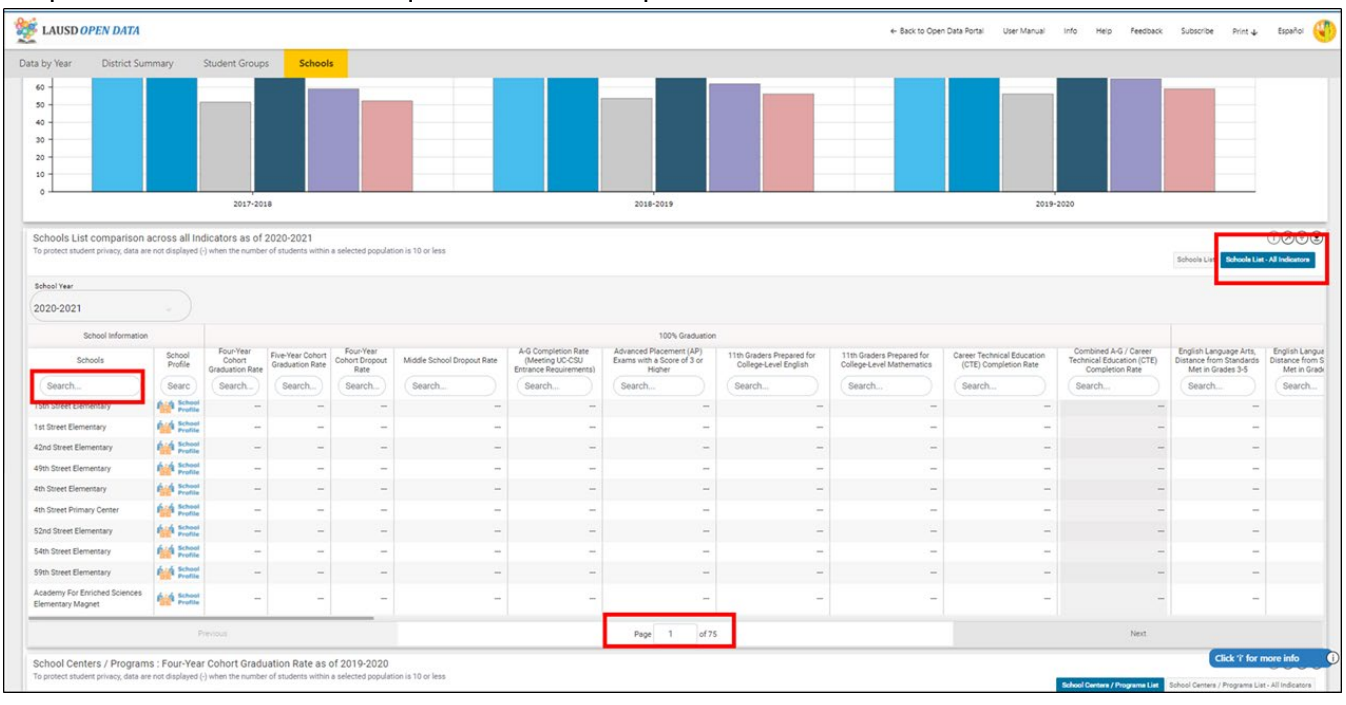

14. Si desea explorar todos los datos del LCAP para cierta escuela en particular, haga clic en el botón "Perfil Escolar" y se abrirá una nueva ventana con ese perfil.

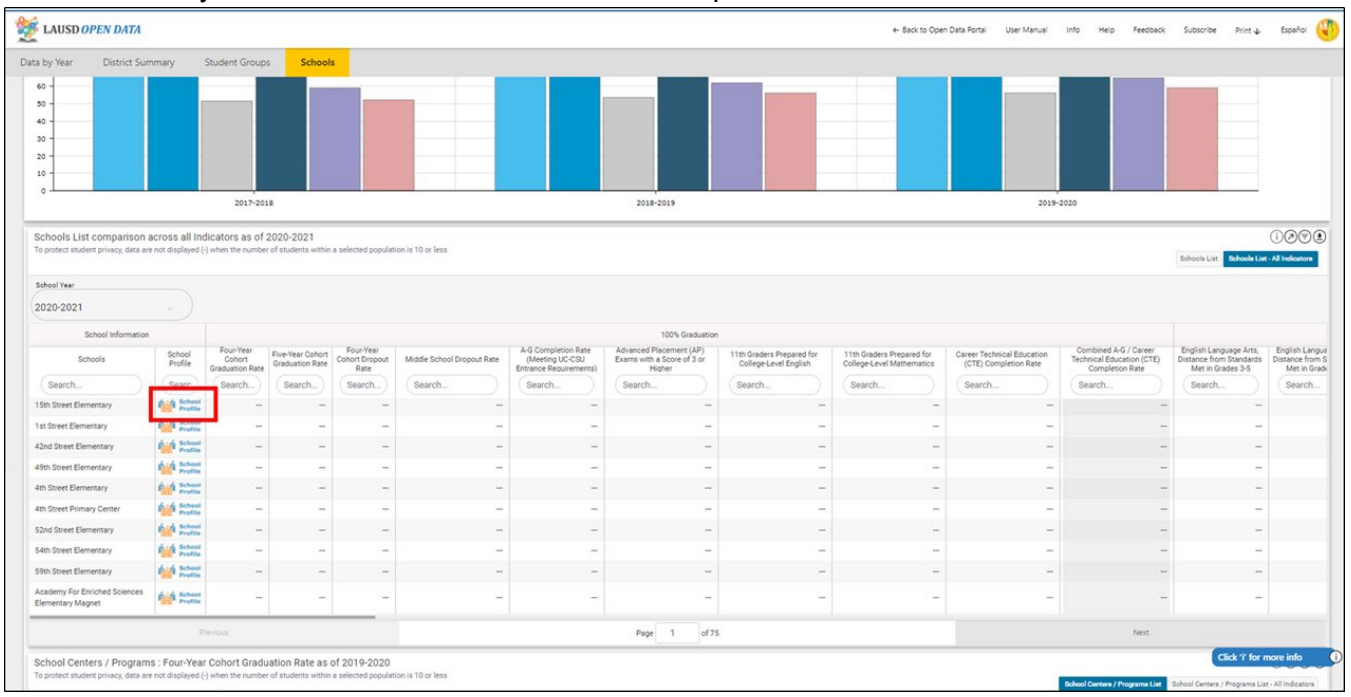

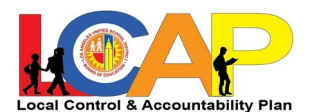

15. Finalmente, si desplaza hacia el final de la página, verá una tabla similar para Centros / Programas escolares. Esto le mostrará solamente los centros de escuelas magnet y otros programas a nivel escolar. Puede usar los mismos botones de navegación para encontrar u programa en particular y ver el perfil de ese programa.

|                                                                                                    | nmary                  | Student Groups                          | School                                                                       | ls                                                             |                                                       |                                                                                       |                                                                                                    |                                                                                                    |                                            |                                   |                                         |                 |                                                                       |                                                                        |                                     |
|----------------------------------------------------------------------------------------------------|------------------------|-----------------------------------------|------------------------------------------------------------------------------|----------------------------------------------------------------|-------------------------------------------------------|---------------------------------------------------------------------------------------|----------------------------------------------------------------------------------------------------|----------------------------------------------------------------------------------------------------|--------------------------------------------|-----------------------------------|-----------------------------------------|-----------------|-----------------------------------------------------------------------|------------------------------------------------------------------------|-------------------------------------|
| Schools                                                                                                    | School<br>Profile      | Four-Year<br>Cohort<br>Graduation Rate  | Five-Year Cohort<br>Graduation Rate                                          | Four-Year<br>Cohort Dropout<br>Rate                            | Middle School Dropout Rate                            | A-G Completion Rate<br>(Meeting UC-CSU<br>Entrance Requirements)                      | Advanced Placement (AP)<br>Exams with a Score of 3 or<br>Higher                                                                                                    | 11th Graders Prepared for<br>College-Level English                                                                                                    | 11th Grade<br>College-Lev                  | rs Prepared for<br>el Mathematics | Career Technical Ed<br>(CTE) Completion | ucation<br>Rate | Combined A-G / Career<br>Technical Education (CTE)<br>Completion Rate | English Language Arts,<br>Distance from Standards<br>Met in Grades 3-5 | English Li<br>Distance fr<br>Met in |
| Search                                                                                                    | Searc                  | Search                                  | Search                                                                       | Search                                                         | Search                                                | Search                                                                                | Search                                                                                                    | Search                                                                                                    | Search.                                    |                                   | Search                                  |                 | Search                                                                | Search                                                                 | Searc                               |
| ith Street Elementary                                                                                                    | find School<br>Profile | -                                       | -                                                                            | -                                                              | -                                                     | -                                                                                     | -                                                                                                    |                                                                                                    | -                                          | -                                 |                                         | -               | -                                                                     | -                                                                      |                                     |
| t Street Elementary                                                                                                    | School Profile         | -                                       | -                                                                            | -                                                              | -                                                     | -                                                                                     | -                                                                                                    |                                                                                                    | -                                          | -                                 |                                         | -               |                                                                       | -                                                                      |                                     |
| Ind Street Elementary                                                                                                    | And School Profile     | -                                       | -                                                                            | -                                                              | -                                                     | -                                                                                     | -                                                                                                    |                                                                                                    | -                                          | -                                 |                                         | -               | -                                                                     | -                                                                      |                                     |
| th Street Elementary                                                                                                    | find School Profile    | -                                       | -                                                                            | -                                                              | -                                                     | -                                                                                     | -                                                                                                    |                                                                                                    | -                                          | -                                 |                                         | -               | 2-                                                                    | -                                                                      |                                     |
| h Street Elementary                                                                                                    | find School Profile    | -                                       | -                                                                            | -                                                              | -                                                     | -                                                                                     | -                                                                                                    |                                                                                                    | -                                          | -                                 |                                         | -               | . –                                                                   | -                                                                      |                                     |
| h Street Primary Center                                                                                                   | School Profile         | -                                       | -                                                                            | -                                                              | -                                                     | -                                                                                     | -                                                                                                    |                                                                                                    | -                                          | 540<br>1                          |                                         |                 | -                                                                     |                                                                        |                                     |
| Ind Street Elementary                                                                                                    | School Profile         | -                                       | -                                                                            | -                                                              | -                                                     | -                                                                                     | -                                                                                                    |                                                                                                    | -                                          | -                                 |                                         | -               | (-                                                                    | -                                                                      |                                     |
| th Street Elementary                                                                                                    | find School Profile    | -                                       | -                                                                            | -                                                              | -                                                     | -                                                                                     | -                                                                                                    |                                                                                                    | -                                          | -                                 |                                         | -               | 12                                                                    | -                                                                      |                                     |
| th Street Elementary                                                                                                    | find School<br>Profile | -                                       | -                                                                            | -                                                              | -                                                     | -                                                                                     | -                                                                                                    |                                                                                                    | -                                          | -                                 |                                         | -               | -                                                                     | -                                                                      |                                     |
| ademy For Enriched Sciences<br>ementary Magnet                                                                            | School Profile         | -                                       | -                                                                            | -                                                              |                                                       | -                                                                                     | -                                                                                                    |                                                                                                    | -                                          | 3 <b>1</b> 3                      |                                         | -               | -                                                                     | -                                                                      |                                     |
|                                                                                                    | 1                      | erioa                                   |                                                                              |                                                                |                                                       |                                                                                       | Page 1 of 75                                                                                                    |                                                                                                    |                                            |                                   |                                         |                 | Next                                                                  |                                                                        |                                     |
| hool Centers / Program<br>protect student privacy, data and                                                               | s : Four-Year          | r Cohort Gradu                          | ation Rate as<br>of students within                                          | of 2019-2020<br>n a selected populat                           | on is 10 or less                                      |                                                                                       |                                                                                                    |                                                                                                    |                                            |                                   |                                         | 5               | ichool Centers / Programe List                                        | School Centers / Programs List                                         | (1) Ø(                              |
| hool Year<br>119-2020                                                                                                    |                        |                                         |                                                                              |                                                                | School Type                                           | Local Board                                                                           | District Community of S                                                                                                    | Pahad                                                                                                    | Cohort                                     | Cohort Students                   | # Graduating                            | # Not           |                                                                       |                                                                        |                                     |
| hool Year<br>019-2020<br>School Centers /                                                                                 | Programs               | Pro                                     | rofile Cost C                                                                | enter CDS Code                                                 | Second Albert                                         | District                                                                              | Community or a                                                                                                    | chool Configuration                                                                                                    | Graduation Rate                            |                                   |                                         | oroooning       |                                                                       |                                                                        |                                     |
| hool Year<br>019-2020<br>School Centers /<br>Ind Street Usc Performing Arts N                                             | Programs               | Pro P                                   | program<br>Program<br>Profile 171:                                           | enter CDS Code<br>3701 6019475                                 | Elementary Schools                                    | Central Board District                                                                | t 1 MN ARTS/VRMNT<br>COS                                                                                                    | chool Configuration SQ Grades K- S                                                                                                    | Graduation Rate<br>98.7%                   | 75                                | 74                                      | 1               |                                                                       |                                                                        |                                     |
| hool Year<br>School Centers /<br>Ind Street Usc Performing Arts A<br>zraham Lincoln Senior High                           | Programs               | Pro P                                   | ogram<br>vofile Cost C<br>Program<br>Profile 171:<br>Program<br>Profile 187: | enter CDS Code<br>3701 6019475<br>2901 1935121                 | Elementary Schools<br>Senior High Schools             | Central Board District<br>East Board Distri                                           | t1 MN ARTS/VRMNT<br>COS<br>t2 LNCLN HTS/ELSE<br>COS                                                                                                    | chool Configuration<br>SQ Grades K- 5<br>INO Grades 9-12                                                                                                    | Graduation Rate<br>98.7%<br>88.6%          | 75<br>255                         | 74<br>226                               | 1 29            |                                                                       |                                                                        |                                     |
| 19-2020<br>School Centers /<br>nd Street Uso Performing Arts A<br>raham Lincoln Senior High<br>geler Community Day School | Programs               | Pro Pro Pro Pro Pro Pro Pro Pro Pro Pro | poram Cost C<br>Program 171:<br>Program 187:<br>Program 187:<br>Program 1850 | enter CDS Code<br>3701 6019475<br>2901 1935121<br>0601 0102137 | Elementary Schools Senior High Schools Option Schools | District Dourd<br>Central Board Distri<br>East Board Distri<br>Northwest Board Distri | MIN ARTS/VEMINT           11         MIN ARTS/VEMINT           COS         LINCLIN HTS/EL SE           13         CNGA PK/CHTSW           COS         CNGA PK/CHTSW | School         School           SQ         Configuration           SQ         Grades K- 5           INO         Grades 9-12           RTH         Grades 7-12 | Graduation Rate<br>98.7%<br>88.6%<br>25.9% | 75<br>255<br>27                   | 74<br>226<br>7                          | 1<br>29<br>20   |                                                                       |                                                                        |                                     |